# Getting Started with Raken's New Time Policies

Company-wide, employee-based time tracking policies are replacing project level time settings. Creating custom policies for employee groups gives you a higher level of control, consistency and accuracy across projects.

These can be found under Company > Time > Policies

Need help? Contact us at (866) 438-0646

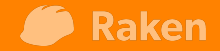

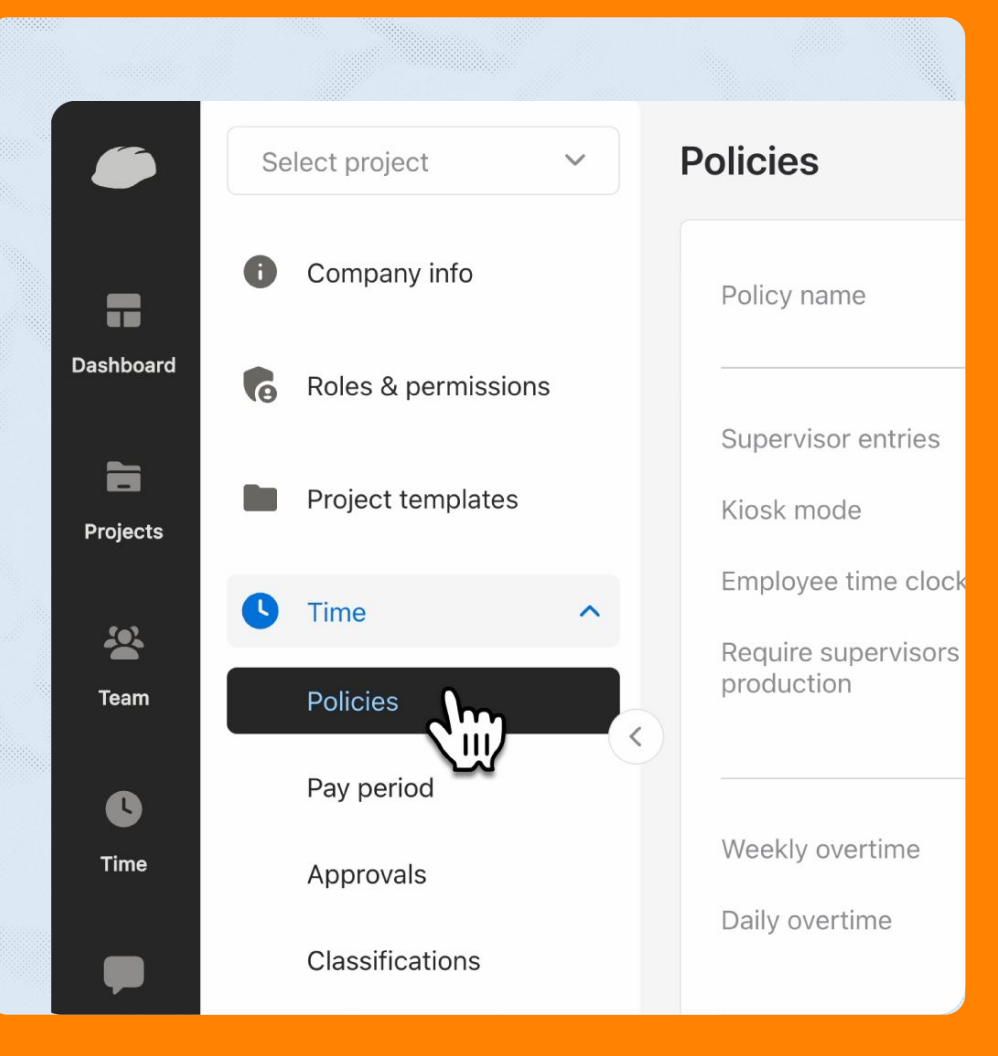

## **Review your default policy**

Raken will automatically apply your company's existing default OT, break and other pay rules as your new default for all of your employees.

### Review your default policy

Your default policy is assigned to all employees who have not been assigned to a custom policy. To make getting started easier, we've copied the current settings from your default project template.

er reviewing and saving your first, default policy. For

Do it later

×

Continue

You can create additional policies after reviewing and saving your first, default policy. For example, you may want to create a policy for a specific union, or out of state employees. The new policy screens can be found at: **Company > Time > Policies** 

## Settings

X

Default Delieu

**Review and select your** general settings for collecting time and tracking breaks.

If your account has Time Clock, this is where you can turn on verification requirements for clocking in and out.

| Time Default Pol | icy                                                                                |
|------------------|------------------------------------------------------------------------------------|
| Settings         | Settings                                                                           |
| Overtime rules   | Dell'autoria                                                                       |
| Breaks           | Policy Info                                                                        |
| Rounding         | Policy name<br>What would you like to name this policy?                            |
| Pay types        | Set as default<br>Default policies are automattically assigned to new              |
| Shifts           | employees.                                                                         |
| Employees        | Time tracking                                                                      |
|                  | Supervisor entries (simple)                                                        |
|                  | Allow supervisors to enter total hours worked only.                                |
|                  | Supervisor entries (detailed)<br>Require supervisors to enter start and end times. |
|                  | Kiosk mode<br>Allow employees to clock in and out from a shared<br>device.         |
|                  | Employee time clock                                                                |
|                  | Require employees to clock in and out to verify hours                              |

worked.

Default Policy

## **Overtime rules**

Manage the allocation of pay types for your overtime rules.

You can set overtime on a weekly basis, daily basis, or a mix of daily and weekly allocation.

| X Time / Default | Rule type                                              |
|------------------|--------------------------------------------------------|
|                  | Weekly overtime rules                                  |
| Settings         | Overtime rules Daily overtime rules                    |
| Overtime rules   | Rule type                                              |
| Brea             | Weekly overtime rules on Daily & weekly overtime rules |
| Rounding         | + Add pay type                                         |
| Pay types        | ii 1 Pequilar Time                                     |
| Shifts           |                                                        |
| Employees        | + Add pay type                                         |
|                  | Remaining hours will be allocated to: Overtime         |

## **Breaks**

5

Breaks are limited to two selectable options. Modify the options to fit your desired outcome.

| ettings       | Breaks      |                  |                  |        |                         |  |
|---------------|-------------|------------------|------------------|--------|-------------------------|--|
| vertime rules | Types       | Default duration | Minimum duration | Compen | sation Enabled          |  |
| eaks          | Rest breaks | 10               | 10               | Paid   |                         |  |
| ounding       | Meal breaks | 30               | 0                | Unpaid | Meal break settings     |  |
| ay types      |             |                  |                  |        | Default duration (mins) |  |
| lifts         |             |                  |                  |        | 30 mins                 |  |
|               |             |                  |                  |        | Minimum duration (mins) |  |
| nployees      |             |                  |                  |        | None                    |  |
|               |             |                  |                  |        | Compensation            |  |
|               |             |                  |                  |        | Unpaid                  |  |

## Rounding

You now have the ability to round time punches. Select the option that best applies for how your team would prefer to round time, and set your rounding interval.

| X | Time | Default Policy |
|---|------|----------------|
|   |      |                |

Settings

Overtime rules

Breaks

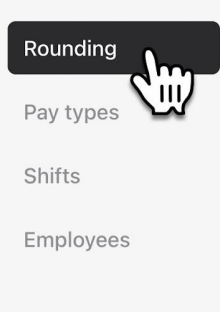

#### Rounding

#### Clock in and out rounding

Determines how time should be rounded when employees clock in and out. If "Employee Favoral will round down on clock in and round up on clock out.

| Туре               | Interval     |            |
|--------------------|--------------|------------|
| Nearest interval   | 15 minutes V | Round brea |
| None               | None 🗸       |            |
| Nearest interval 🗸 | 5 minutes    |            |
| Round up           | 6 minutes    |            |
| Round down         | 10 minutes   |            |
| Employee favorable | 15 minutes   |            |

## Pay Types

7

Select which of your company's Pay Types should be available for use in this policy. You can also create new pay types from this area as well.

| tings        | Pay types    |                  | + Add pay typ |
|--------------|--------------|------------------|---------------|
| ertime rules | Pay type     | Abbreviation     |               |
| eaks         | Regular Time | RT               | •             |
| y types      | Overtime     | ОТ               | •             |
| ifts         | Double Time  | DT               | •             |
| ployees      |              |                  |               |
|              |              | Add pay type     |               |
|              |              | Name             |               |
|              |              | E.g. Travel time |               |
|              |              | Abbreviation     |               |
|              |              | E.g. TRV         |               |

## Shifts

8

Create and select shift options for this Time Policy if required.

| Settings       | Shifts      |                  | + Add sh |
|----------------|-------------|------------------|----------|
| Overtime rules | Shift name  | Abbreviation     |          |
| Breaks         | Shirthane   | Appreviation     |          |
| Rounding       | Day Shift   | DAY              |          |
| ay types       | Nigh Shift  | NIGHT            | •••      |
| ihifts         | Swing Shift | SWING            |          |
| Employees      | r           |                  |          |
|                |             | Add shift        | I        |
|                |             | Name             |          |
|                |             | E.g. Travel time |          |
|                |             | Abbreviation     |          |
|                |             | E.g. TRV         |          |
|                |             |                  |          |
|                |             |                  |          |

×

9

## **Employees**

Select which employees this policy applies to. During configuration of your first policy, all employees will remain selected. Once you have created additional policies, you can manage which employees qualify for your different policies.

| Settings            | Employees      |
|---------------------|----------------|
| Overtime rules      |                |
| Breaks              | Search groups  |
| Rounding            | ✓ Name         |
| Pay types           | Aaron Mitchel  |
| Shifts<br>Employees | Anthony Lott   |
|                     | Bradley Morton |
|                     | Clay Yantzer   |
|                     | George John    |

#### Create another policy?

Do you need to track time for union, salaried, or out of state employees with different payroll compliance requirements? Create additional policies and assign them to specific employee groups.

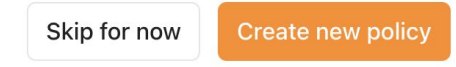

It's good to create all of your policies before activating the new Time Policy module.

Once all policies have been created, you are ready to turn on your new time policies. We recommend doing this during a time of day/week/month when your field teams will be least impacted and your payroll teams will have a clean cutover as this will immediately start enforcing your new policies.

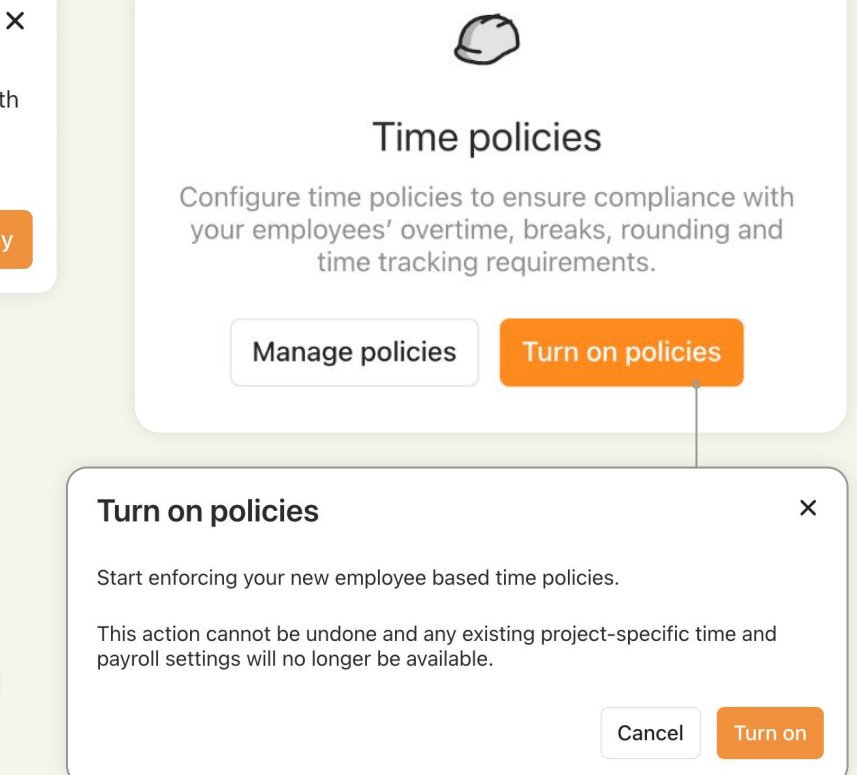